## How to Find APD Courses on TRAIN Florida

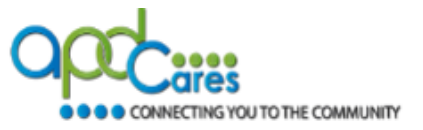

**Before You Begin:** Do you already have a TRAIN account? If yes, do not create another account. Contact the APD LMS Support Team at <a href="mailto:apdcares.org">apdcares.org</a> if you are not sure. Learners must have only one TRAIN Florida account. Learners with duplicate accounts will be blocked from accessing their TRAIN Florida accounts.

In order to display the Agency for Persons with Disabilities (APD) courses, you will first need to create your profile in TRAIN Florida. It is important that you set APD Providers as your selected group.

- **1.** Go to <u>https://www.train.org/main/welcome</u> and sign into your account. If you do not yet have a TRAIN account, you will need to have your agency create one (if you are a staff member) or create an account if you are a non-APD provider. Visit the APD Training Portal for more instructions on TRAIN Florida account creation.
- 2. On your home page, click the profile icon beside your name on the top right corner of the page, or you can click the Your profile is incomplete link.

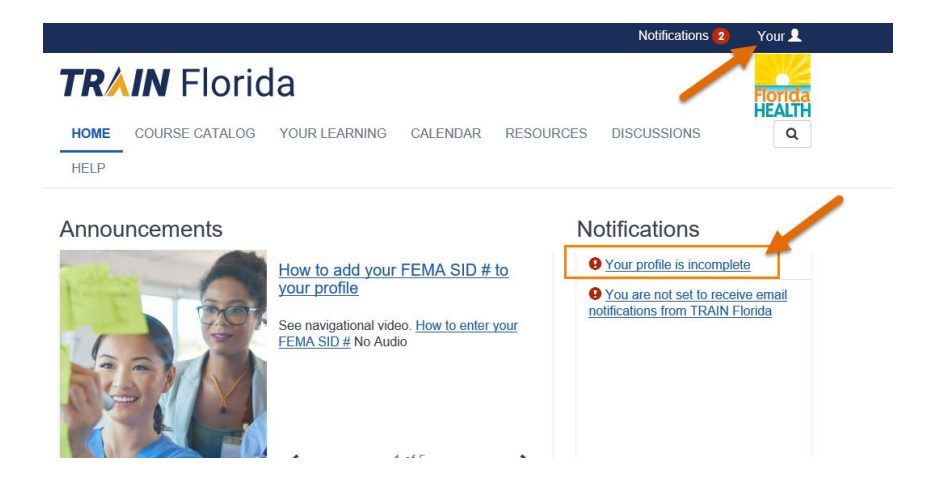

- **3.** On the **Your Profile** page, click **Manage Groups** and then do the following:
  - Click the pencil icon.
  - Click APD Providers and then select your region.
  - Click **Confirm these selections**.
  - Click Confirm Group Selections.
  - o Click Save.

Your Profile Is incomplete

| Your profile contains a required settings some incomplete. | I your system settings and attributes. Please note that some fields are required, until you complete all site functionality may be limited. For your convenience each section in the profile will indicate if it is |
|------------------------------------------------------------|----------------------------------------------------------------------------------------------------|
| Manage Groups                                              | O Manage Groups                                                                                                    |
| Account                                                    | Join By Group Search                                                                                                    |
| Contact                                                    | 1 Florida                                                                                                    |
| Address                                                    | 1 🕹 Join Another Group                                                                                                    |
| Organization                                               | 0                                                                                                    |
| Professional License<br>Number                             | Join By Group Code                                                                                                    |
|                                                            | Group Code Join                                                                                                    |
| Professional Role                                          | Group refinement is required. Please edit your current group assignment.                                                                                                    |
| Work Settings                                              | 0                                                                                                    |

## How to Find APD Courses on TRAIN Florida

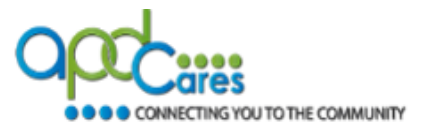

- **4.** On the **Your Profile** page, complete all fields listed on the left menu (you must complete fields marked with an exclamation point **1**).
- 5. Click Save.
- **6.** Click **Logout.** You will then login with your information.

## After you log in to your account:

The following APD courses must be accessed through their respective training plans:

- Direct Care Core Competencies
- Medication Error Prevention and Medication Administration Annual Update
- Zero Tolerance
- **1.** Scroll down the home page to the **Search** column and click the **Training Plans** link.

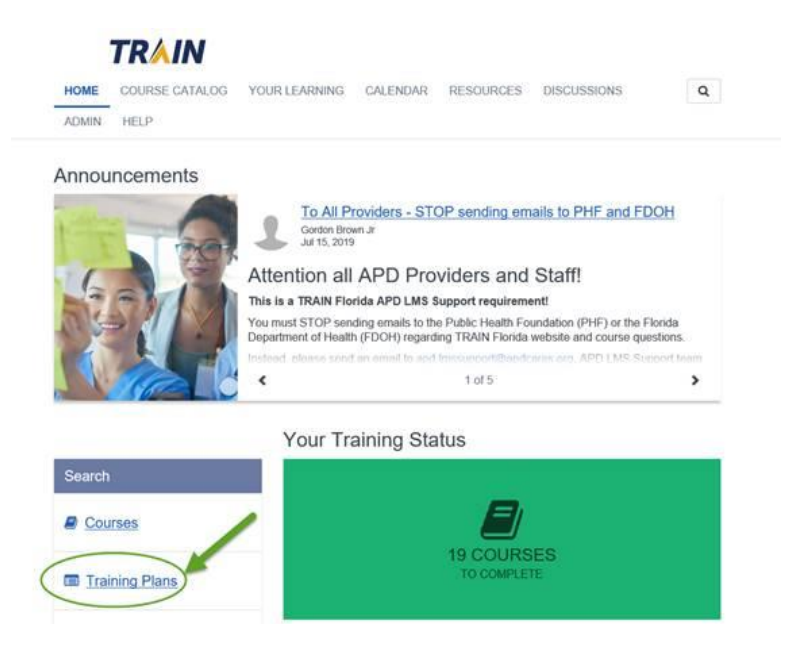

**2.** Click the **course name** link.

## How to Find APD Courses on TRAIN Florida

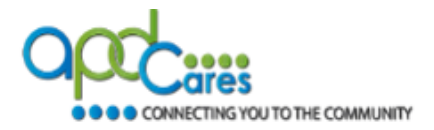

|                           | li in the second second second second second second second second second second second second second second se |                              |                              |        |
|---------------------------|----------------------------------------------------------------------------------------------------|------------------------------|------------------------------|--------|
| IOME COURSE CATA          | LOG YOUR LEARNING CALEN                                                                                        | DAR RESOURCES                | DISCUSSIONS                  | Q      |
| DMIN HELP                 |                                                                                                    |                              |                              |        |
| this page to search for a | ny course or document on the TRAIN L                                                                           | earning Network site. The re | esults may be limited by any | groups |
| have joined within Troan  | (see your prome for details).                                                                                  |                              |                              |        |
| L                         |                                                                                                    | q                            | Sort by relevance            | ~      |
| ers                       | 42 record(s) found                                                                                             |                              |                              |        |
| earch By                  | Training Plans ×                                                                                               |                              |                              |        |
| Any Search By             | APD - Direct Care Core Compete                                                                                 | incios (DCCC)                | Training Of                  |        |
| FORFULFUE PERMINE         | APD - Direct Care Core Compete                                                                                 | TICES (0000)                 | Training Pic                 |        |
| raining Plans             |                                                                                                    | a and Modication Administr   | ation Annual Training Pla    | n 👻    |
| raining Plans             | APD - Medication Error Preventio                                                                               | and medication Administra    | C transmy too                |        |
| ranning Plans             | APD - Medication Error Preventio<br>Update<br>APD - Zero Tolerance                                             | IT and wedication Administra | Training Pla                 | n 🔻    |

**3.** Click the **Show More** link and read the information provided; download the **Navigation/Instructions** guide (and follow the guide from this point forward).

|                                                                                                    | <b>∕∕IN</b>                                                                                                   |                                                                                                    |                                                              |                                                             |                                          |                                   |                                   |    |
|----------------------------------------------------------------------------------------------------|----------------------------------------------------------------------------------------------------|----------------------------------------------------------------------------------------------------|--------------------------------------------------------------|-------------------------------------------------------------|------------------------------------------|-----------------------------------|-----------------------------------|----|
| HOME COU                                                                                                    | RSE CATALOG                                                                                                   | YOUR LEARNING                                                                                                    | CALENDAR                                                     | RESOURCES                                                   | DISCU                                    | ISSIONS                           | C                                 | 2  |
| ADMIN HEL                                                                                                    | P                                                                                                    |                                                                                                    |                                                              |                                                             |                                          |                                   |                                   |    |
| APD - I                                                                                                    | Medica                                                                                                    | tion Erroi                                                                                                    | Preve                                                        | ention a                                                    | nd I                                     | Medi                              | catior                            | ſ  |
| Admini                                                                                                    | stration                                                                                                    | Annual                                                                                                    | Update                                                       | ;                                                           |                                          |                                   |                                   |    |
| < Back                                                                                                    |                                                                                                    |                                                                                                    |                                                              |                                                             |                                          |                                   | + Registe                         | er |
| ID 3965                                                                                                    |                                                                                                    |                                                                                                    |                                                              |                                                             |                                          |                                   |                                   |    |
|                                                                                                    |                                                                                                    |                                                                                                    |                                                              |                                                             |                                          |                                   |                                   |    |
| This 2-hour annual up                                                                                                    | date course on Medic                                                                                          | cation Error Prevention and                                                                                                    | Medication Administ                                          | tration is required pric                                    | er to revalida                           | tion.                             |                                   |    |
| This 2-hour annual up<br>Before You Begin:                                                                                  | odate course on Medic                                                                                         | cation Error Prevention and                                                                                                    | Medication Administ                                          | tration is required pric                                    | er to revalida                           | tion.                             |                                   |    |
| This 2-hour annual up<br>Before You Begin:<br>1. Scroll down this pa                                                        | date course on Medic<br>ge and review the info                                                                | cation Error Prevention and<br>prmation listed below.                                                                              | Medication Administ                                          | tration is required pric                                    | or to revalida                           | tion.                             |                                   |    |
| This 2-hour annual up<br>Before You Begin:<br>1. Scroll down this pa<br>Bowmond I revide<br>Show More                       | date course on Medic<br>ge and review the info<br>ew the course modul                                         | cation Error Prevention and<br>ormation listed below.<br>In guides (links below)                                                   | Medication Administ                                          | tration is required pric                                    | or to revalida                           | ition.                            |                                   |    |
| This 2-hour annual up<br>Before You Begin:<br>1. Scroll down this pa<br>• Show More<br>Name                                 | date course on Medic<br>ge and review the info<br>ew the course modul                                         | cation Error Prevention and<br>ormation listed below.<br>(a guides (links below).                                                  | Medication Administ                                          | tration is required pric                                    | r to revalida                            | tion.<br>Hours                    | Status                            |    |
| This 2-hour annual up<br>Before You Begin:<br>1. Scroll down this pa<br>territorial territorial<br>Name<br>Medication Error | date course on Medic<br>ge and review the info<br>ew the course model<br>or Prevention and                    | ation Error Prevention and<br>ormation listed below.<br>le guildes (Tinks below)                                                   | Medication Administ<br>Con                                   | ration is required pric<br>npleted Date<br>Update ALL court | or to revalida<br>Score                  | Hours                             | Status                            |    |
| This 2-hour annual up<br>Before You Begin:<br>1. Scroll down this pa<br>Show More<br>Name<br>Medication Erro<br>APD - ME    | date course on Medic<br>ge and review the info<br>ew the course modult<br>r Prevention and<br>P-MA Annual Upd | cation Error Prevention and<br>primation listed below.<br>Le guides (links below)<br>Medication Administ<br>ate: Module 1 - Medica | Medication Administ<br>Con<br>tration - Annual<br>tion Erro: | npleted Date                                                | r to revalida<br>Score<br>es out of this | Hours<br>s section are n<br>0.16h | Status<br>required<br>in Progress |    |

Note: For additional information about APD courses and TRAIN Florida navigation, visit the APD Training Portal.